## راهنمای تصویری خدمات هوانوردی و فرودگاه

سامانه خدمات الکترونیک شرکت خدمات هوایی و منطقه وِیژه اقتصادی پیام به گونه طراحی و پیاده سازی شده است که به ساده ترین روش ممکن و کوتاه ترین زمان خدمات مورد درخواست متقاضیان محترم را فراهم آورد .

در این فایل راهنما مراحل درخواست خدمات هوانوردی و فرودگاهی را در چند مرحل ساده شرح خواهیم داد :

مرحله اول : ورود به صفحه خدمات هوانوردی و فرود گاهی از طریق وب سایت اطلاع رسانی شرکت به آدرس : payamaviation.ir

مرحله دوم : یکی از خدمات حوزه هوانوردی وفرودگاهی را انتخاب نمایید .

برای مثال : خدمات فرودگاهی

| (در کاه دولنه الکنردیسک)<br>مستقل مشرکت خدمات جوایی و منتقد ویژه اقتسادی بیام                         |
|----------------------------------------------------------------------------------------------------|
| صفحه اصلی ۹۰ شناسه خدمات الکترونیک ۹۰ خدمات الکترونیک التقادات و پیشنهادات درباره ما وروه کاربران<br> |
| خدمات فرودگاهی                                                                                        |
| خدمات هوالوردي                                                                                        |
|                                                                                                    |

مرحله سوم : شرایط و مقررات اولیه را مشاهده نموده و در صورت تایید موافقت نامه پس از زدن تیک موافق هستم روی دکمه بعدی کلیک نمایید .

| 9     | 10.18 40.0 La | ست مرار | فهادی ولیم<br>به مساده و بید      | ي والمحقوق أنه<br>مساد العن                                                    | ر معرب می<br>می شرکت خدات میا<br>. مدهد عدد معدید                                                                                                    |
|-------|---------------|---------|-----------------------------------|--------------------------------------------------------------------------------|----------------------------------------------------------------------------------------------------|
|       |               |         |                                   |                                                                                | فرودگاهی                                                                                                    |
| 1 ale |               |         | بىرجلە ¥<br>بارىمىيەن سوبى        |                                                                                | مرحله (<br>شرایط و مقررات                                                                                                    |
|       | e llucated as |         | ت بازرگانی<br>۱۹۹۰ - ۲۰۰۰ می ۱۹۹۹ | بر<br>الی الی و مارای کار<br>وزیان کالا<br>سابران کالا<br>ایل (عار بر ۱۹۹۱ و ) | رکت های دارای نموز صل باز ه<br>رکت های بازرگای نیرای و طرح<br>مامی حلیلی و حقولی در جوزه بر<br>مایه حقولی فعال و دارای مجوز<br>مایه حقولی فعال و دارای مجوز<br>مایه خودای دوره کاهی مراقبه<br>مراقبه دارای محمود می در افته<br>مراقبه می در می می می در افته<br>می در مایه می در می می در می<br>می در می می می می می می در می<br>می در می می می می می می می می می<br>می در می می می می می می می می می می<br>می در می می می می می می می می می می می<br>می در می می می می می می می می می می می<br>می می می می می می می می می می می می می م |
| A- 7  |               |         |                                   |                                                                                | ر متقاطبان گرامی می باشد .<br>او مستو                                                                                                    |

مرحله چهارم : در این مرحله اطلاعات فردی و یا حقوقی خود را وارد نمایید .

- \* موارد ستاره دار الزامی می باشند.
- \* حجم فایلهای پیوست در این مرحله می بایست زیر 300KB باشد
- \* در وارد نمودن اطلاعات به خصوص شماره موبایل و ایمیل دقت فرمایید کد پیگیری درخواست از طریق پیام کوتاه و
   ایمیل به آدرس هایی که در این مرحله وارد می نمایید ارسال خواهد شد.

| <sup>©</sup> شرکت فدمار ۲۵ مندانه ۲۵ میلید | ت هوایی و منتقه ویژه اقصاد کا<br>مصرونیک معدمان الکترونیک | اوی پیام<br>به انتقادات و بیشنهادات | <u>فرباره ما ورو</u> د کاربران | 2                                | all a                           |
|--------------------------------------------|-----------------------------------------------------------|-------------------------------------|--------------------------------|----------------------------------|---------------------------------|
| دگاهی                                      |                                                           |                                     |                                | Street.                          | 1000                            |
| مرحله ۱<br>شرایط و مقررات                  | م<br>تبت مف                                               | مرحله ۲<br>مشخصات عمومی             | مرحله<br>ثبت مشخصات ا          | ۳<br>ختصامی مشاهد                | مرحله ۴<br>شاهده اجمالی اطلاعا، |
| • نام:                                     | نام                                                       |                                     | • نام خانوادگی :               | نام خانوادگی                     |                                 |
| • ئام پدر:                                 | نام پدر                                                   |                                     | • كد ملي :                     | کد ملی<br>حتیا باید ۱۰ رقم باشد. |                                 |
| <mark>ه شماره شناسنامه :</mark>            | شماره شناسنامه                                            |                                     | • محل صدور ا                   | محل صدور                         |                                 |
| <mark>ا پ</mark> سټ الکټرونیک :            | يست الكترونيك                                             |                                     | • نشانی محل سکونت :            | بشانی محل سکونت                  |                                 |
| شمارد شامن تايت :                          | شماره تماس ثابت                                           |                                     | • شمارد همراد :                |                                  | مراه همراه                      |
| i.                                         | به همراه کد شهر وارد کنید                                 |                                     |                                | يسورت ليوله : XXXXXXXXXXX •      |                                 |
| • فاكس :<br>•                              | فاکنیں<br>به همراه کد شهر وارد کنید                       |                                     | • تعوير شناسنامه / پاسپورٽ :   | ٹ انتخاب قابل<br>فقط صفحه اول    | d                               |
| تصویر کارت ملی :                           | ئ انتغاب قابل                                             |                                     | کد اتباع خارج <mark>ی ؛</mark> | کد اتباع خارجی                   |                                 |

مرحله پنجم : اطلاعات خدمتی را که قصد دارید این شرکت به شما ارائه دهد را در این مرحله وارد نمایید . نمونه زیر مثالی فرضی از این مرحله می باشد

| مرحله ۴<br>متما <b>می</b> مشاهده اجمالی اطلاعات        | مرحله ۲<br>ثبت مشخصات ان                                   | مرحله ۲<br>ثبت مشخصات عمومی | مرحله ۱<br>شرایط و مقررات                                                       |
|--------------------------------------------------------|------------------------------------------------------------|-----------------------------|---------------------------------------------------------------------------------|
| تركيه                                                  | • مقصد بار هوآيي :                                         | ايران                       | • ميدا يار هوايى :                                                              |
| 7:30                                                   | ا ساعت ورود هواپیما به فرودگاه پیام<br>:                   | 1397/02/01                  | • تاريخ ورود هواپيما :                                                          |
| 40 تن                                                  | • میزان بار هوایی :                                        | گوشت قرمز                   | • نوع بار هوایی :                                                               |
| یا سلام و احترام<br>خلاصه از درخواست خود را درج نمایید | • شرح درخواست :                                            | بويٹنگ                      | • نوع هواييما :                                                                 |
|                                                        |                                                            |                             |                                                                                 |
| 8                                                      |                                                            |                             |                                                                                 |
| png.\የተ ፌ                                              | درخواست شرکت هواپیمایی<br>بمنظور درخواست مجوز از فرودگاه : | png.ነየተ ሌ                   | <ul> <li>ارائه درخواست اولیه مبنی بر<br/>استفاده از خدمات فرودگاهی :</li> </ul> |
|                                                        |                                                            | نماييد :                    | خدمات مورد نظر را انتخاب                                                        |
| R                                                      | • سوخت رسانی :                                             | 2                           | • تخلیه و بارگیری و هندلینگ :                                                   |
| Z                                                      | • پارک در آشیانه و قضای باز :                              | 2                           | • خدمات ایمنی و آتش نشانی :                                                     |
|                                                        |                                                            |                             | • اجاره قضا و ابنیه به شرکت ها :                                                |
| تأديد ليايي                                            |                                                            |                             | قېلى بىدى                                                                       |

مرحله ششم : اطلاعات که تا این مرحله وارد نموده اید به طور خلاصه در این مرحله نمایش داده می شود . در صورتی که از صحت اطلاعات اطمینان دارد سوال امنیتی پایین صفحه را پاسخ داده و دکمه تایید نهایی را کلیک کنید .

| نم بن بن بن بن بن بن بن بن بن بن بن بن بن                                                                                                    | مرحله ۴<br>مشاهده اجمالی اطلاعات | مرحله ۲<br>ليت مشخصات اختمامي | مرحله ۲<br>لبت مقحّمات هنومی                                              | مرحله ا<br>شرابط و مقررات         |  |  |
|----------------------------------------------------------------------------------------------------|----------------------------------|-------------------------------|---------------------------------------------------------------------------|-----------------------------------|--|--|
| الم خلواحی محدی الم علی الم الم الم الم الم الم الم الم الم الم                                                                                                    | المحمد ا                         |                               | r <sup>ij</sup>                                                           |                                   |  |  |
| الم عذم الم عذم الم عن الم عن الم الم عن الم الم عن الم الم عن الم الم الم الم الم الم الم الم الم الم                                                                                                    | ى                                | Large                         | ، خانوادگی                                                                | ان                                |  |  |
| كو ملى كو المراد المرادي المرادي المراد المرادي المراد المرادي المرادي الممرادي المرادي المرادي المر                                                                                                    |                                  | علو                           | نام يدر                                                                   |                                   |  |  |
| د مذر مناسب مدر المحمور المحمو<br>المحمور المحمور المحموروحموروحمور المحموروحمور المحمور المحموروحموروحمور المحموروحموروحمورو                                                                                                    | 1774                             | SPYAR ·                       | کد ملی                                                                    |                                   |  |  |
| محل حدور المعادي المعادي المعادي المعادي المعادي المعادي المعادي المعادي المعادي المعادي المعادي المعادي المعا<br>المعادي معادي علي المعادي المعادي ال                                                                                                    |                                  | <del>ττ</del> .               | ره شناستامه                                                               | شما                               |  |  |
| يبت التوونيك المسلم مسلم مكونت<br>المارة على على مكونت<br>مسلرة على تات<br>مسلرة على تات<br>معار علي تات<br>العاد<br>العاد<br>العام<br>العام<br>العام<br>العام<br>العام<br>الماممممامممامماممماممماممام | 8                                | تهرا                          | جل صدور                                                                   | <b>un</b> 1<br>10                 |  |  |
| نمارہ تعال تو تعال تعال ہیں۔ تپران<br>شمارہ تعال تاب ( ۱۹۹۳، ۱۹۹۹ ایسی ایسی تعال ایسی تعال ایسی شمارہ تعال ہیں۔<br>شمارہ عمراہ<br>کا اعراض کا تباع تارین کا ایسی تاب ہیں۔<br>کا اعراض ہوائی کا ایسی ترک ہیں۔<br>تاریخ ہو ہوایسا ہو وہ کاہ پام ہوائی کا ایسی ایسی ترک ہیں۔<br>تاریخ ہو ہوایسا ہو وہ کاہ پام ہوائی کا ایسی تو تاریخ ہیں۔<br>میزان بار ہوائی کا ایسی تین تو تاریخ ہیں۔<br>نوع ہوائیسا ہو تاب ہے۔                                                                                                    | mohamad.moha                     | madi@gmail.com                | الکترونیک                                                                 | ing .                             |  |  |
| شمارہ تعلق تابی (۲۰۰۵، ۱۹۹۹) ۱۹۹۹ معرام اللہ اللہ اللہ اللہ اللہ اللہ اللہ ال                                                                                                    | ŭ                                | تهرا                          | محل سکوئٹ                                                                 | نشائى                             |  |  |
| شماره هبراه<br>ا المعاري<br>ا المعاري<br>كد اتياع عاري<br>ميدا بار هواي<br>ميدا بار هواي<br>متعد بار هواي<br>المات ورود هواييدا به قرودكاه بيام<br>المات ورود هواييدا به قرودكاه بيام<br>المات ورود هواييدا به قرودكاه بيام<br>المات ورود هواييدا به قرودكاه بيام<br>المات ورود هواييدا به قرودكاه بيام<br>المات ورود هواييدا به قرودكاه بيام<br>المات ورود مواييدا به قرودكاه بيام<br>المات ورود موايدا به قرودكاه بيام<br>المات ورود موايدا به قرودكاه بيام<br>المات ورود موايدا به قرود المات ورود موايدا به قرود موايدا به قرود موايدا ورود موايدا ورود موايدا ورود موايدا ورود موايدا به موايدا ورود موايدا ورود موايدا ورود موايدا ورود موايدا ورود موايدا ورود موايدا ورود موايدا ورود موايدا ورود موايدا ورود موايدا ورود موايدا ورود موايدا ورود موايدا ورود موايدا ورود موايدا ورود موايدا ورود موايدا ورود ورود موايدا ورود موايدا ورود موايدا ورود موايدا ورود موايدا ورود موايدا ورود موايدا ورود موايدا ورود موايدا ورود موايدا ورود موايدا ورود موايدا ورود موايدا ورود موايدا ورود موايدا ورود موايدا ورود موايدا ورود موايدا ورود موايدا ورود موايدا ورود ورود ورود ورود موايدا ورود ورود ورود ورود ورود                                                                                                    | .1877                            | .7877788.33                   |                                                                           | شمارہ تمامی ثابت                  |  |  |
| ن نتکس ال ۲۰۳۳۲۳۶۰۰ المان محکم المان المان المان المحکم المان عارض محکم المان عارض محکم المان محکم المان محکم الم<br>محکم المان محکم المان محکم المان محکم المان محکم المان محکم المان محکم المان محکم المان محکم المان محکم المان محکم المان محکم المان محکم المان محکم المان محکم المان محکم المان محکم المان محکم المان محکم المان محکم المان محکم المان محکم المان محکم المان محکم المان محکم المان محکم المان محکم المان م<br>محکم المان محکم المان محکم المان محکم المان محکم المان محکم المان محکم المان محکم المان محکم المان محکم المان محکم المان محکم المان محکم المان محکم المان محکم المان محکم المان محکم المان محکم المان محکم المان محکم المان محکم المان م                                                                                                    | -917                             | - 9.17                        |                                                                           | شمارد همراه                       |  |  |
| ک اتباع خارجی<br>میدا بار هوایی<br>مقصد بار هوایی<br>تاریخ ورود هوایسا ا<br>تاریخ ورود هوایسا به قرودگاه بیام<br>ساعت ورود هوایسا به قرودگاه بیام<br>سعزان بار هوایی<br>موزان بار هوایی<br>موزان بار هوایی                                                                                                    | .1877                            | - 7877788 - 11                |                                                                           | فاكس                              |  |  |
| مبد ابل هوایی ایران<br>متصد بل هوایی محمد ابل هوایی ایران<br>تاریخ ورود هواییدا به قرودگاه بیام<br>ساعت ورود هواییدا به قرودگاه بیام<br>ساعت ورود هواییدا به قرودگاه بیام<br>نوع باز هوایی<br>موان بار هوایی<br>نوع هوایدا ایران بازینان                                                                                                    |                                  |                               |                                                                           | کد اتباع خارجی                    |  |  |
| متحد یا هوایی محمد یا هوایی محمد یا هوایی محمد یا هوایی محمد یا هوایی محمد یا هوایی محمد یا هوایی محمد یا محمد محمد هوایی محمد محمد محمد محمد محمد محمد محمد مح                                                                                                    | ž                                | البوان                        |                                                                           | ميدا بار هوايي                    |  |  |
| تاریخ ورود هوایینا<br>ساعت ورود هوایینا به فرودگاه پیام<br>نوع باز هوایی<br>میزان بار هوایی<br>نوع هوایینا<br>نوع هوایینا                                                                                                    | -                                | ترکر                          | مقصد بار هوایی                                                            |                                   |  |  |
| ساعت ورود هواپیما به فرودگاه پیام<br>نوع بار هوایی<br>میزان بار هوایی<br>نوع هواپیما<br>نوع هواپیما                                                                                                    | 1444                             | (+ \7 + \                     | تاريخ ورود هواييما                                                        |                                   |  |  |
| نوع باز هوایی کوشت قرمز<br>میزان بار هوایی<br>نوع هواپیما<br>نوع هواپیما                                                                                                    | Y                                | ¥#:*                          |                                                                           | ساعت ورود هواپيما به فرودگاه پيام |  |  |
| میزان بار هوایی ۲۰ تن<br>نوع هواپیما<br>حلب اغلامات                                                                                                    | قرمن                             | گوشت قرمو                     |                                                                           | نوع بار هوایی                     |  |  |
| نوع هواپیما<br>حلب افلادات                                                                                                    | ۴۰ تن                            |                               | میزان بار هوا <mark>یی</mark>                                             |                                   |  |  |
| <u>حان الاتعام</u>                                                                                                    | <sup>ار</sup> ویسک               |                               | نوع هواپيما                                                               |                                   |  |  |
| حاصل جمع را در کام زیر دارد کنید.<br>92                                                                                                    |                                  | المادي                        | عده در در وارد کنید.<br>۱۹ فر کافر زیر وارد کنید.<br>۱۹ فی کی کی ۲۹ فی ۱۹ | حاصل جد                           |  |  |

مرحله هفتم : در این مرحله صفحه زیر را مشاهده می نمایید . پس از نمایش این صفحه کد پیگیری درخواست به شماره موبایل و ایمیل شما ارسال خواهد شد .

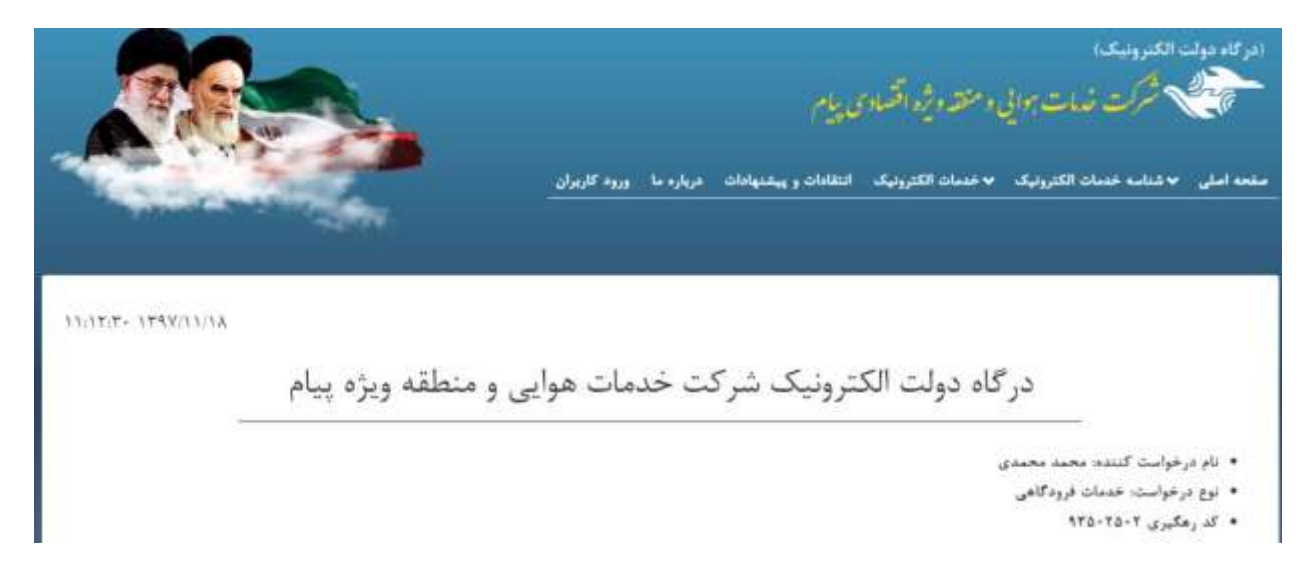